## ■武専聴講生制度:拳士が行う手続き

1. マイページにログイン後、各種申込手続き/武専申込手続/手続きする、を押下。

## <u>各種申込手続き</u>

| 諸費納入確認·手続 | <u>手続きする 確認する</u> | 行事申込手続    | <u>手続きする</u>             |
|-----------|-------------------|-----------|--------------------------|
| 信徒香資納入手続  | 手続きする             | 特昇受験手続    | <u>手続きする</u>             |
| 転籍·兼籍手続   | 手続きする             | 武専申込手続    | <u>手続きする</u> <u>確認する</u> |
| 個人更新手続    | 手続きする             | 僧籍編入·補任手続 | <u>手続きする</u>             |
| 手続確認      | 全ての手続きを確認する       | 休眠手続      | <u>手続きする</u>             |

2. 聴講生を選択して「次へ」ボタンを押下。

| 手続きを選択してくた | Ξ <b>さ</b> い。 |     |
|------------|---------------|-----|
| ○指導者養成コーン  | ス             |     |
| ○聴講生       |               |     |
| 前に戻る       |               | [ 次 |

2. プルダウンから申し込みする地区を選択し、「次へ」ボタンを押下。

| 申し込みする地区を選択  | して下さい。 |
|--------------|--------|
| (選択してください) ▼ |        |
| (選択してください) 🔺 |        |
| 北海道地区        | 次へ     |
| 吉森地区         |        |

3. 申し込みする開催日を選択し、「次へ」ボタンを押下。

| 開催日                 | 開催場所 | 施設名              | 申込      |
|---------------------|------|------------------|---------|
| 1004002             |      | -0810 84000      | 0       |
| 1004343             |      | 1001003000       | $\odot$ |
| and the first state |      | 28622899 K-ritic | $\odot$ |
|                     | _    | G                |         |
| 前に戻る                |      |                  | 次へ      |

4. 開催日、地区を確認し、「申込」ボタンを押下。 確認ダイアログ「申込を行います。よろしいですか?」が表示されるので、「OK」を押下。

| 開催日    | DISPOSE CONTRACTOR |
|--------|--------------------|
| 地区     | 1845               |
| 在籍(受講) | 聴講生                |
| 費用     | 5,500円             |
| 納入回数   | 10                 |

前に戻る

申込

5.「納入方法登録」ボタンを押下して諸費納入手続きを行う。

| 発生日   | 手続(略) | 付加<br>情報 | 進捗<br>状態 | 問合番号  | 所属名       | 納入<br>(予定)額 | 上:利用期限日<br>中:決済番号有効期限<br>下:納入日 | 納入方法登録 | 納入方法<br>収納機関番号<br><mark>決済番号</mark><br>確認番号 | 詳細  |
|-------|-------|----------|----------|-------|-----------|-------------|--------------------------------|--------|---------------------------------------------|-----|
| 0.000 | 武専    |          | 未手続      | 00.04 | 12102-001 | ¥5,500      |                                | 納入方法登録 |                                             | 言羊細 |